## SCHERMO DIVISO DELLA MAPPA

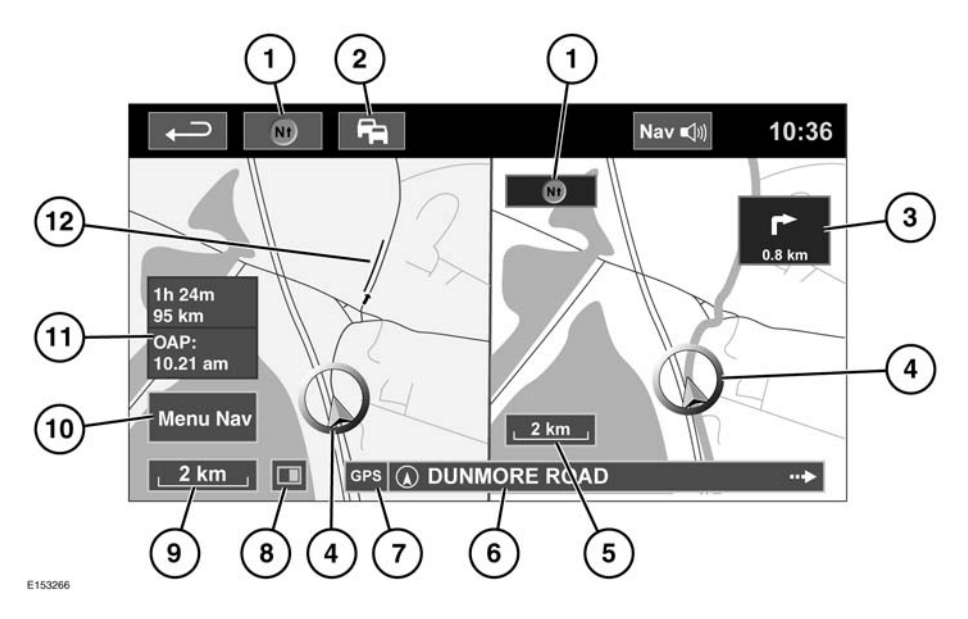

- 1. Bussola (indica sempre il nord): premere per scegliere tra le opzioni Nord in alto, Direzione in alto o Panoramica dall'alto.
- Segnale TMC (canale dei messaggi sul traffico): senza una barra diagonale, il segnale viene ricevuto; con una barra diagonale, il segnale non viene ricevuto. L'icona cambia colore a seconda dello stato del traffico lungo il percorso.
- Indicazione prossima direzione: quando la mappa degli incroci è stata disattivata, toccare l'icona per visualizzarla nuovamente.
- 4. Posizione e direzione correnti del veicolo.
- 5. Riquadro destro della mappa, impostazione scala/zoom.
- 6. Posizione corrente.

- 7. Indicatore del segnale GPS: l'indicatore viene visualizzato solo in caso di mancata ricezione.
- 8. Modalità schermo.
- **9.** Riquadro sinistro della mappa, impostazione scala/zoom.
- **10.** Apre il menu di navigazione; schermate 1 di 2.
- **11.** Distanza/ora/ora di arrivo prevista (OPA) a destinazione.
- 12. Evento TMC (ingorgo).

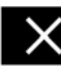

Toccare per chiudere la vista Incroci e Svincoli autostradali. Dopo la chiusura, viene nuovamente visualizzata la mappa precedente.